### Руководство по подключениям

### Инструкции по локальному подключению принтера при работе с операционной системой Windows

#### Подготовка к установке программного обеспечения принтера для Windows

Локально подключенный принтер - это принтер, который подсоединен к компьютеру с помощью кабеля USB или кабеля параллельного интерфейса. При настройке принтера данного типа с использованием кабеля USB программное обеспечение принтера следует установить *до* подключения кабеля USB. Подробнее см. документацию по установке.

Для установки необходимого программного обеспечения в большинстве операционных систем Windows можно использовать компакт-диск с программным обеспечением и документацией.

**Примечание.** Если операционная система отсутствует на компакт-диске с *программным обеспечением и документацией*, то необходимо воспользоваться мастером установки принтеров.

На веб-узле Lexmark **www.lexmark.com** могут предоставляться обновления для программного обеспечения принтера.

#### Установка программного обеспечения с компакт-диска

**1** Вставьте компакт-диск *Программное обеспечение и документация*. Подождите, пока откроется первый экран.

Если через минуту не появится экран приветствия, выполните следующие действия:

- а Щелкните 🚳 или нажмите кнопку Пуск и выберите пункт Выполнить.
- **б** В поле "Начать поиск" или в окне "Запуск программы" введите D:\setup.exe, где D соответствует букве имени дисковода компакт-дисков или дисков DVD.
- 2 Нажмите клавишу Enter.
- 3 Выберите Установить принтер и программное обеспечение.
- 4 Нажмите кнопку Принимаю, чтобы принять лицензионное соглашение.
- 5 Выберите Рекомендуемая, а затем нажмите кнопку Далее.
- **6** Выберите **Локальное подключение**, а затем нажмите кнопку **Далее**. Программное обеспечение принтера копируется на компьютер.
- 7 Подсоедините кабель USB или параллельный кабель, а затем включите принтер.

Отображается экран автонастройки при включении, и в папке "Принтеры" создается объект-принтер.

#### Установка программного обеспечения с помощью мастера установки принтера

Программное обеспечение принтера можно установить для следующих операционных систем:

- Windows 98 First Edition (USB не поддерживается)
- Windows 95 (USB не поддерживается)
- 1 Вставьте компакт-диск с программным обеспечением и документацией.

Если компакт-диск запустится автоматически, выберите Выход.

2 Щелкните Пуск → Настройка → Принтеры, а затем щелкните Добавить принтер, чтобы запустить мастера добавления принтера.

- **3** Когда появится соответствующий запрос, выберите установку локального принтера, а затем нажмите кнопку **Установить с диска**.
- **4** Укажите местоположение программного обеспечения принтера. Путь должен быть аналогичен следующему: D:\Drivers\Print\Win\_9xMe\, где D соответствует букве дисковода компакт-дисков или дисков DVD.
- 5 Нажмите кнопку ОК.

# Инструкции по сетевому подключению принтеров при работе с операционной системой Windows

#### Что такое сетевая печать?

В среде Windows сетевые принтеры могут быть настроены для прямой или для совместной печати. Для применения любого из этих двух режимов сетевой печати необходимо установить программное обеспечение принтера и создать сетевой порт.

| Режим печати                                                                                                    | Пример |
|----------------------------------------------------------------------------------------------------|--------|
| Печать по протоколу IP                                                                                                    |        |
| <ul> <li>Принтер подключается непосредственно к сети через сетевой кабель,<br/>например, через кабель Ethernet.</li> </ul>                                                                                    |        |
| <ul> <li>Как правило, программное обеспечение принтера устанавливается на<br/>каждый подключенный к сети компьютер.</li> </ul>                                                                                |        |
| Совместная печать                                                                                                    |        |
| • Принтер подключается к одному из сетевых компьютеров через локальный кабель, например, через кабель USB или кабель параллельного интерфейса.                                                                |        |
| • Программное обеспечение принтера устанавливаются на том компьютере, к которому подключен принтер.                                                                                                    |        |
| <ul> <li>В процессе установки программного обеспечения выполняется настройка<br/>принтера для совместной печати, обеспечивающая возможность печати на<br/>этом принтере с других компьютеров сети.</li> </ul> |        |

#### Установка программного обеспечения для непосредственной печати по протоколу IP

**1** Вставьте компакт-диск *Программное обеспечение и документация*. Подождите, пока откроется первый экран.

Если через минуту не появится экран приветствия, выполните следующие действия:

- а Щелкните 🕖 или нажмите кнопку Пуск и выберите пункт Выполнить.
- **б** В поле "Начать поиск" или в окне "Запуск программы" введите D:\setup.exe, где **D** соответствует букве имени дисковода компакт-дисков или дисков DVD.
- 2 Нажмите клавишу Enter.
- **3** Выберите Установить принтер и программное обеспечение.
- 4 Нажмите кнопку Принимаю, чтобы принять лицензионное соглашение.

5 Выберите Рекомендуемая, а затем нажмите кнопку Далее.

**Примечание.** Выберите вариант **Выборочная** вместо **Рекомендуемая**, чтобы вручную выбрать компоненты программы для установки.

- 6 Выберите Подключен к сети, а затем нажмите кнопку Далее.
- 7 Выберите модель устанавливаемого принтера.

Принтер автоматически обнаруживается в сети и ему присваивается IP-адрес.

8 Из списка обнаруженных принтеров выберите принтер, на котором предполагается печатать.

**Примечание.** Если принтер не отображается в списке, нажмите кнопку **Добавить порт** и следуйте указаниям на экране.

- 9 Нажмите кнопку Готово, чтобы завершить установку.
- 10 Нажмите кнопку Готово для выхода из программы установки.

#### Установка дополнительного программного обеспечения принтера

Если требуется использовать другие программы из числа имеющихся на компакт-диске с программным обеспечением и документацией, установите их, выполнив указания по выборочной установке:

**1** Вставьте компакт-диск *Программное обеспечение и документация*. Подождите, пока откроется первый экран.

Если через минуту не появится экран приветствия, выполните следующие действия:

- а Щелкните 🚳 или нажмите кнопку Пуск и выберите пункт Выполнить.
- **б** В поле "Начать поиск" или в окне "Запуск программы" введите D:\setup.exe, где **D** соответствует букве имени дисковода компакт-дисков или дисков DVD.
- 2 Нажмите клавишу Enter.
- 3 Выберите Установить принтер и программное обеспечение.
- 4 Нажмите кнопку Принимаю, чтобы принять лицензионное соглашение.
- 5 Выберите вариант Пользовательская, а затем нажмите кнопку Далее.
- 6 Выберите **Выбрать компоненты**, а затем нажмите кнопку **Далее**.
- 7 Укажите, требуется ли установить программное обеспечение на **локальном** компьютере или на **удаленном компьютере** в сети, а затем нажмите кнопку **Далее**.
- 8 Щелкните поля + в разделе "Выбор компонентов", чтобы просмотреть список доступных программ.
- **9** Установите флажок рядом с программами, которые требуется установить, а затем нажмите кнопку **Готово**.

Программное обеспечение копируется на компьютер.

**10** Подсоедините кабель USB или параллельный кабель, а затем включите принтер. Отображается экран автонастройки при включении, и в папке "Принтеры" создается объект-принтер.

### Указания для Macintosh для локально подключенного принтера

#### Подготовка к установке программного обеспечения принтера для Macintosh

Локально подключенный принтер - это принтер, подсоединенный к компьютеру через кабель USB. При настройке принтера данного типа программное обеспечение принтера следует установить *до* подключения кабеля USB. Подробнее см. документацию по установке.

Компакт-диск с программным обеспечением и документацией можно использовать для установки необходимого программного обеспечения принтера.

**Примечание.** Описание PPD для принтера также можно загрузить в виде пакета программного обеспечения на веб-узле Lexmark по адресу: **www.lexmark.com**.

#### Создание очереди на печать

Для локальной печати необходимо создать очередь на печать.

- 1 Установите файл PPD (PostScript Printer Description) на компьютер. Файл PPD содержит подробные сведения о возможностях работы принтера с компьютером Macintosh.
  - а Вставьте компакт-диск Программное обеспечение и документация.
  - б Дважды щелкните установочный пакет принтера.
  - **В** На первом экране нажмите кнопку **Continue**, а затем нажмите кнопку **Continue** еще раз после просмотра файла Readme.
  - **г** После просмотра лицензионного соглашения нажмите кнопку **Continue**, а затем нажмите кнопку **Agree**, чтобы принять условия соглашения.
  - **д** Выберите назначение и нажмите кнопку **Continue**.
  - е На экране "Easy Install" нажмите кнопку Install.
  - **ж** Введите пароль пользователя, а затем нажмите кнопку **ОК**. На компьютер устанавливается все необходимое программное обеспечение.
  - 3 После завершения установки нажмите кнопку Restart.
- 2 Выполните одно из следующих действий:
  - В Mac OS X версии 10.5 или более поздней:
    - а В меню Apple выберите пункт System Preferences.
    - б Выберите Print & Fax.
  - В Mac OS X версии 10.4 или более ранней:
    - **а** Откройте окно Finder, а затем дважды щелкните пункт **Applications**.
    - б Дважды щелкните Utilities, а затем дважды щелкните Print Center или Printer Setup Utility.
- 3 Убедитесь в том, что создана очередь печати:
  - Если в списке принтеров появится принтер, подключенный к порту USB, то очередь печати успешно создана.
  - Если подключенный к порту USB принтер не отображается в списке принтеров, проверьте правильность подключения кабеля USB и включение питания принтера, а затем снова проверьте список принтеров.

# Инструкции для компьютеров Macintosh для принтеров, подключаемых к сети

#### Установка программного обеспечения для сетевой печати

Для печати на сетевом принтере каждый пользователь компьютера Macintosh должен установить специальный файл описания принтера в PostScript (PPD), а также создать очередь на печать в программе Print Center или Printer Setup Utility.

- **1** Установите на компьютер файл PPD.
  - а Вставьте компакт-диск Программное обеспечение и документация.
  - б Дважды щелкните установочный пакет принтера.
  - **В** На первом экране нажмите кнопку **Continue**, а затем нажмите кнопку **Continue** еще раз после просмотра файла Readme.
  - **г** После просмотра лицензионного соглашения нажмите кнопку **Continue**, а затем нажмите кнопку **Agree**, чтобы принять условия соглашения.
  - **д** Выберите назначение и нажмите кнопку **Continue**.
  - е На экране "Easy Install" нажмите кнопку Install.
  - **ж** Введите пароль пользователя, а затем нажмите кнопку **ОК**. На компьютер устанавливается все необходимое программное обеспечение.
  - 3 После завершения установки нажмите кнопку Restart.
- 2 Создайте очередь на печать в программе Print Center или Printer Setup Utility.
  - Использование печати по протоколу AppleTalk
    - а Откройте окно Finder, выберите Applications, а затем Utilities.
    - б Дважды щелкните Print Center или Print Setup Utility.
    - в Вменю "Printer" выберите Add Printer.
    - **г** В раскрывающемся меню выберите пункт **AppleTalk**.

Для получения сведений о том, какую выбрать зону или принтер, см. страницу настроек сети, раздел "AppleTalk". Для получения сведений о печати страницы сетевых параметров см. *Руководство пользователя*.

- **д** Выберите в списке зону "AppleTalk". Для получения сведений о том, какую выбрать зону или принтер, см. страницу настроек сети, раздел "AppleTalk". Для получения сведений о печати страницы сетевых параметров см. *Руководство пользователя*.
- е В списке выберите новый принтер, а затем нажмите кнопку Add.
- Использование печати по протоколу IP
  - а Откройте окно Finder, выберите Applications, а затем Utilities.
  - б Дважды щелкните Print Center или Print Setup Utility.
  - в В меню "Printer" выберите Add Printer.
  - **г** В раскрывающемся меню выберите пункт **IP Printing**.
  - **Д** В поле "Printer Address" введите IP-адрес принтера или имя принтера в системе DNS. Адрес TCP/IP можно найти на странице настроек сети. Для получения сведений о печати страницы сетевых параметров см. *Руководство пользователя*.
  - е В раскрывающемся меню Printer Model выберите Lexmark.
  - ж В списке выберите новый принтер, а затем нажмите кнопку Add.

#### Установка другого программного обеспечения для компьютеров Macintosh

Следующие программы Macintosh находятся на компакт-диске с программным обеспечением и документацией:

- Загрузчик файлов принтера
- Состояние принтера
- Auto Updater
- Printer Settings

Документация по *программному обеспечению и программам* копируется на жесткий диск компьютера Macintosh во время установки принтера.